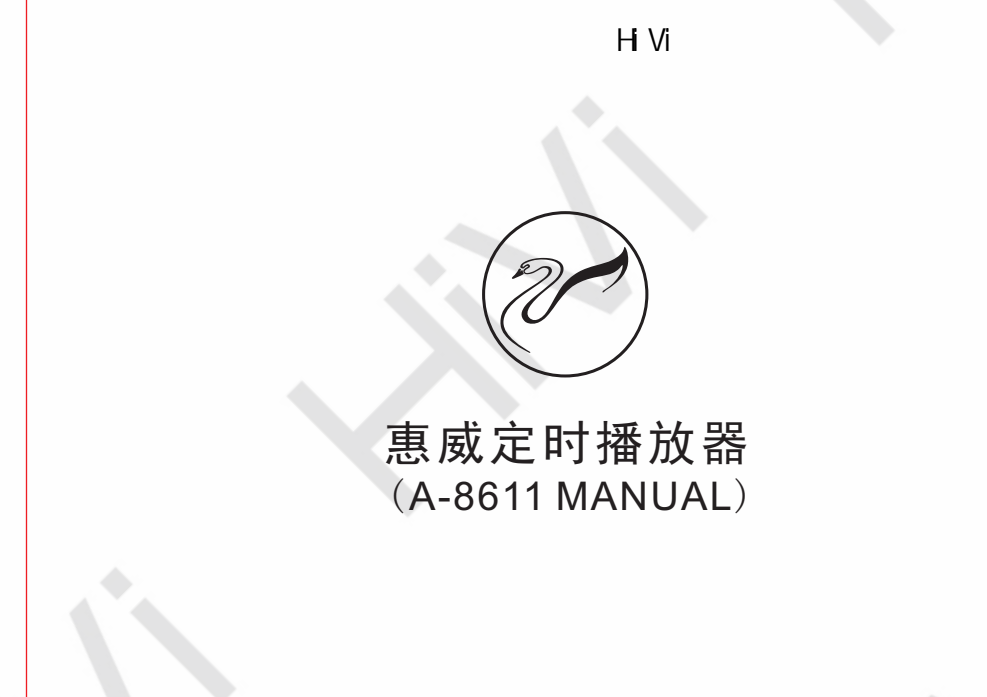

HiVi惠威. 美国 HiVi Acoustics, Inc. 11630 Goldring Road,Arcadia,CA 91006,USA Tel:+1 626 930 0606 Fax:+1 626 930 0609

HiVi惠威.中国 珠海惠威科技有限公司 中国广东省珠海市联港工业区大林山片区东成路南1号 电话:0756-6268035 传真:0756-6268006、6268052 客户服务热线:400-090-9199

※ 因设计变更等原因,所示资料可能与实物不符,恕不另行通知。 Due to the reasons in the change of design or others, product information contained here may not be in conformity with product itself. We reserve the right of no prior notice before change.

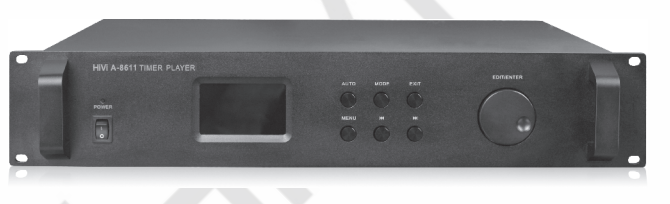

产品说明书

版权所有, 仅供阅读。

## ⊘ HiVi

## Public Address System 欢迎进入惠威专业智能广播系统产品世界

感谢阁下选购惠威高品质专业广播系列产品。阁下在使用本 产品前,请务必仔细阅读并清楚理解该产品的使用指南及注意事 项,确保您能感受到惠威专业高品质广播系列产品所给您带来的 完美表现。

惠威PA(Public Address System)是惠威专为宾馆、大厦、广 场、智能小区、工厂、学校、机场、码头等场所播放、通告、背 景音乐、相互联络、消防报警等研发设计的系统产品。而功放机 则是整个系统中最为重要的核心部件,其稳定性和可靠性就摆在 该产品的首位,惠威PA系列高品质广播专用功放机借鉴当今国际 领先的技术和工艺精心研制的高性能、高稳定性、高可靠性的优 质产品,其声音更加清晰、透明,音质可同Hi-Fi产品相媲美,输 出功率足、频响更宽广、声音更具有穿透力、更有层次感,是众 多用户、单位的首选产品之一,是优秀广播工程的坚实力量。

#### 六、技术参数:

| 型 号      | A-8611                   |
|----------|--------------------------|
| 存储方式     | 内置2G内存或外置SD卡             |
| 支持音频格式   | MP3、WMA、AAC、WAV、APE、FLAC |
| 收音方式     | FM 88~108MHz             |
| 录音输入幅度   | MIC 5mV LINE 500mV       |
| 输出       | LINE 500mV Unbalanced    |
| 整机信噪比    | ≥85dB                    |
| 整机失真度    | <0.1%(1KHz)              |
| 频率响应     | 50Hz~20KHz ±3dB          |
| 分区输出     | 4路(最大容量2000W)            |
| 可控电源输出   | ~220V/50Hz(MAX 1600W)    |
| 净重       | 4.55Kg                   |
| 毛重       | 6.15Kg                   |
| 机身尺寸(mm) | 359.5X484X88mm           |

# HiVi 🌮

| 型牙选择:                          | ¥             |
|--------------------------------|---------------|
| 12 M H TIM V M                 | 一 下一定时        |
|                                | ▲ 上一定时        |
| 「星期日 「星期→ 「星期二 「星期三 「星期四 「星期五  | 「星期六<br>新建定时  |
|                                | □ 分区四         |
| 众音机频道: ★                       | 保存            |
| ④ 内存节目 ○ 外置卡节目 播飲模式: _ 重复模式: _ | • <b>删除定时</b> |
| 音乐文件                           | 退出            |
| ă                              | 泰加文件          |
|                                | 删除文件          |
|                                | 上移            |
|                                |               |

#### 五、安装注意事项:

1. 不能让任何液体流入机内。

- 2. 电源线如有破损, 应立即停止使用。
- 机器不应放在通风不良、多尘、潮湿、阳光照射、有热源、高温 或易受振动的地方。
- 4. 设备应安全接地。
- 5. 电源插头和插座应相容。

# 惠威定时播放器 (A-8611 MANUAL)

HiVi

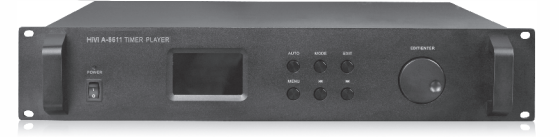

使用说明

#### 一、产品特点:

- ARM嵌入式控制系统,DSP音效处理芯片。
- 真彩液晶显示屏,人性化操作界面。
- 手动或自动操作,掉电记忆功能。
- 可通过电脑编程软件编辑定时任务。
- 配合功放即可组成自动广播系统。
- 具有数据库备份功能,易于维护。

## HiVi

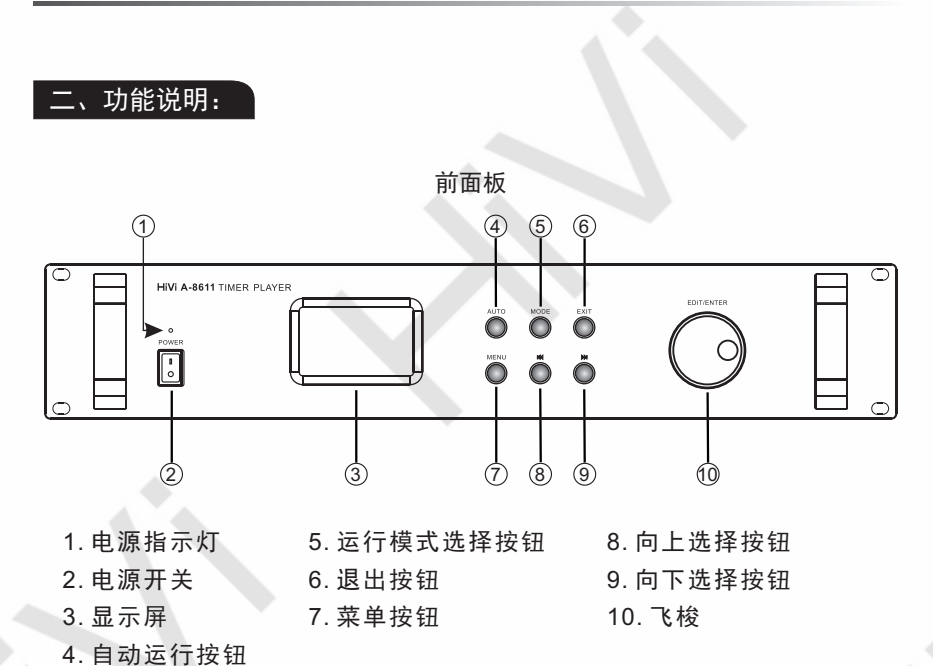

后面板 珠海惠威科技有限公司 A 123 INPUT ZONE 1 ZONE 2 ZONE 3 ZONE (4) 6  $\widehat{(7)}$ 1. FM天线接口 9. 分区输出口 5. 录音输入幅度调节 2. 音频输出口 6. 外置SD卡插槽 10. 外控电源输出口 7. 电脑编程连接口 11. 由 源 输 入 口 3. 线性录音输入口 8. 分区输入口 4. MIC录音输入口

(2)桌面设置

更换系统图案,有六种风格选择。

(3)时钟设置

①时间设置

"系统设定"-"时钟设置"-"时间设置"光标移动到调节窗口,使用旋钮上下增加或减小时间,按MENU键保存并退出,按EXIT键直接退出。

HiVi 🗠

② 日期设置

"系统设定"-"时钟设置"-"日期设置"光标移动到调节窗口,使用旋钮上下增加或减小日期,按MENU键保存并退出,按EXIT键直接退出。

(4)语言

"系统设定"-"语言"更改系统语言。

(5)系统信息

查看系统信息,如版本号、容量等信息。

(二)、任务程序编辑

1、在A-8611定时播放器上直接编辑

开机后按 "MENU" 键进入主界面,选择 "定时程序编辑",进入节目定时编程界面。

例如:对第一套程序进行编辑,首先选择第一套程序,然后新建定时(按 "◀""▶"移动蓝色底纹,将蓝色底纹移动至"新建定时"按"确认" 键,然后根据实际情况选择其他选项进行编辑,编辑完成后保存即可;同样方 法先"新建定时"然后编辑、保存来完成其他各个任务的编辑。二、三、四套 程序同样方法。

编辑完成后退出,返回到时钟界面现在要执行的任务(按"MODE"可选择 第几套任务),有任务时屏幕右下角会出现下一个任务执行的时间。

2、用电脑软件实现程序的编辑

用随机配送的USB线将A-8611的 "PC CONNECT" 连接口与电脑的USB口 连接起来,待电脑自动安装完驱动程序。将光盘中的 "A-8611编程工具.exe" 文件拷到电脑硬盘中,然后双击 "A-8611编程工具.exe" 进入编程软件界面。

进入编程软界面后,请注意选择保存路径应为A-8611自带内存的根目录路径;同时在"播放设置"栏选择本次节目的播放曲目存放的路径为"内存"或者"外置SD卡"。其余设置与在定时播放器上的设置相同。

编辑完成后拔出USB线,设备能自动进行程序的安装。你也可以选择"定时程序编辑"进入后选择"安装定时程序"然后选择路径进行手动安装。

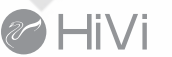

### HiVi 🖉

把光标移动到循环模式选择图标,按确认键进行循环模式切换,有两种循 环模式:全部一次、全部循环。

(3) 收音定时

①选择定时播放频率

把光标移动到频率选择窗口,使用旋钮上下选择不同的收音频率。 (4)外控定时:

定时控制分区和电源。

(5) 定时程序复制:

程序复制就是把一套程序复制到另一套程序,光标移动到程序选择窗口,使用旋钮上下选择,再把光标移动到"从左往右复制"或"从右往左复制"按钮,按确认键进行复制。

(6)特殊日子设置

①添加特殊日子

把光标移动到日期设置窗口,使用旋钮上下选择日期,再把光标移动到 添加旋钮,按确认键即可添加,添加成功后可在特殊日子列表看见所设置的 日期。(特殊日子是指在该天不运行任务。)

②删除特殊日子

把光标移动到特殊日子列表,使用旋钮上下选择特殊日子,按确认键选择删 除特殊日子。

(7)安装定时程序

①从内置存储器中安装。

②从外置卡中安装。

7、电源分区打开/关闭

(1)打开全部分区/电源

可打开所有分区和一路克编程电源

(2)关闭所有分区/电源

可关闭所有分区和一路可编程电源

(3)旋转EDIT/ENTER键可选择单个分区/电源的关闭和打开

8、系统设定

(1)显示设置

①设置背光时间

按需要选择液晶屏的背光时间,有6个时间:5秒、10秒、15秒、20秒、

30秒、常亮。

②亮度调节
五级调节背光亮度。
③背光显示模式

有半亮和全亮两种模式。

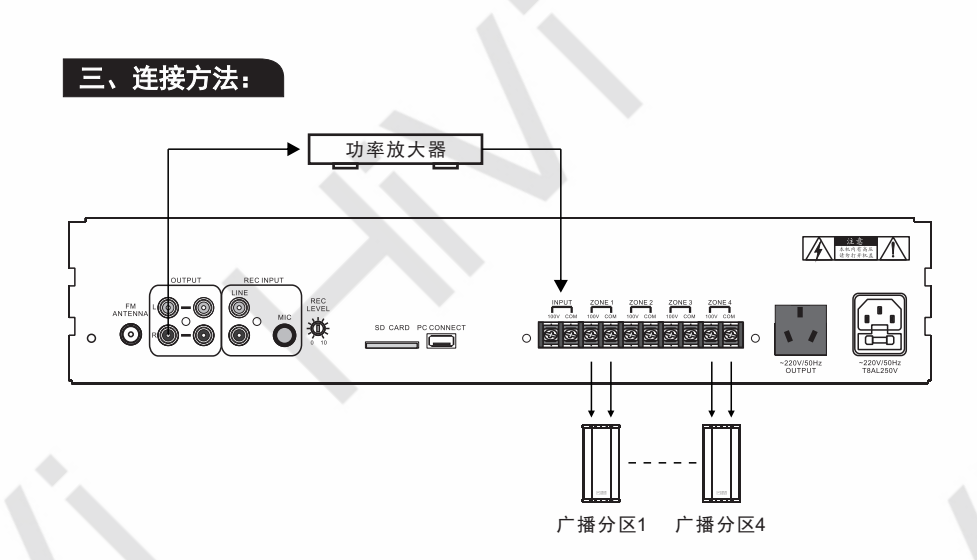

#### 四、使用方法:

(一)、操作界面介绍

1、音乐播放界面

(1) 播放音乐

可选择"所有音乐"、"艺术家"、"专辑"、"流派"或"我的收藏 夹"使用旋钮开关上下选择文件,按MENU键添加收藏夹,按确认键可进入 音乐播放界面。

(2)播放录音文件

选择录音文件。

(3)目录播放

根据路径选择播放目录,可进入SD卡或机身内存文件夹。

2、播放设置

播放界面按MENU键可进入播放设置界面,按确认键进入下一级设置,按EXIT可退出设置界面。

(1)重复设置

有五种重复方式:单曲一次、单曲循环、全部一次、全部重复、试听。 (2)播放设置

有两种播放方式:顺序播放、随即播放。

(3)微软音效

有三种音效选择: 3D、重低音、音量均衡。

### HiVi

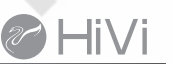

(4)音效设置

有多种音效设置。选择我的音效时,可在音乐播放菜单下的"我的音效 设置"自定义音效。

(5)屏幕显示

选择显示:ID3、歌词、频谱或不显示。

(6)分区选择

按需要勾选所需要的分区。

3、FM收音机功能界面

(1) 搜台

①手动搜台

"FM菜单"-"手动搜索",按左键或右键可以减小或增加频率。

②自动搜台

"FM菜单"-"手动搜索",开始自动搜索电台,等搜索完成后可以使用 左右键切换电台。

(2)音量调节

FM主界面下使用旋钮上下增加或减小音量。

(3)分区选择

"FM菜单"-"分区选择"按需要选择所需要的分区。

(4) FM录音

▼"FM菜单"-"FM录音",自动进入录音界面对FM进行录音。

(5)收听地区

"FM菜单"-"收听地区",按需要选择地区,有6种地区可供选择,分别是:中国、日本、美国、欧洲、校园广播、台湾。

(6)存储与删除电台

①存储电台

"FM菜单"-"存储电台", 使用旋钮选择存储位置, 再按确认键保存。 ②删除电台

"FM菜单"-"删除电台", 使用旋钮选择删除位置,再按确认键删除。 (7)立体声开关

"FM菜单"-"立体声开关",选择开或关闭FM立体声。

4、资源管理器

可以在系统内存和SD卡查看文件。使用旋钮上下选择文件,按确认键可查 看文件内容。

5、麦克风录音和线录音 进入录音界面,对麦克风进行录音,按确认键开始录音,再按确认键可暂 停录音,按EXIT键时会提示是否保存,需要保存请选择是,否则取消。 录音设置界面:

在录音界面下,按MENU键可进入录音设置界面。

(1)录音质量

设置录音质量,有两种选择:普通品质、高品质。

(2)录音音量

设置录音音量

6、定时程序编辑

(1)定时程序设置

①程序选择

把光标移动到程序选择窗口,使用旋钮上下选择程序号,可根据需要设置4套定时播放程序,下面的设置对应所选择的程序号。

②定时模式

把光标移动到定时模式窗口,使用旋钮上下选择模式,定时模式有三种模式分别是:音乐定时、收听定时、外控定时。

③新建定时

把光标移动到时间开始时间设置窗口,使用旋钮上下选择所播放的开始 和结束时间,按需要勾选播放的日期,选择分区,设置定时模式,设置完成 后按保存。如果多个时间段播放不同的文件列表,可把光标移动到新建定时 按钮,按确认键新建定时,设置各功能,设置为完成后保存,如此类推,设 置多个定时。设置完成后可把光标移动到定时序号窗口,使用旋钮上下查看 或修改各个时间段。

(2)音乐定时:

①添加文件

把光标移动到文件浏览图标,按确认键,使用旋钮上下选择所需文件, 按确认键添加文件,逐一添加完成后按EXIT键返回定时设置界面。

②删除文件

把光标移动到文件删除图标,使用旋钮上下选择要删除的文件,按确认 键删除文件。

③更改文件播放顺序

把光标移动到上移或下移图标,使用旋钮上下选择文件,按确认键进行 文件上移或下移。

④选择播放模式

把光标移动到播放模式选择图标,按确认件进行播放模式切换,有两种 播放模式:顺性播放、随机播放。

⑤选择循环模式